# 51•管票

# 发票管家软件操作手册

北京宇川科技有限公司

版本 V.2.0.0.0

目录

| <i>一</i> , | 下载安装       | 3  |
|------------|------------|----|
| <u> </u>   | 注册和登录      | 4  |
| 三、         | 系统设置       | 5  |
|            | 3.1 公司信息设置 | 5  |
|            | 3.2 发票设置   | 6  |
|            | 3.3 用户管理   | 6  |
|            | 3.4 角色管理   | 7  |
|            | 3.5个人设置    | 8  |
| 四、         | 首页         | 9  |
|            | 4.1 二大主题模块 | 10 |
|            | 4.2 二个附加提醒 | 10 |
|            | 4.3 导航功能   | 10 |
| 五、         | 进项发票       | 11 |
|            | 5.1 功能     | 11 |
|            | 5.2 菜单     | 11 |
| 六、         | 销项发票       | 16 |
|            | 6.1 功能     | 16 |
|            | 6.2 菜单     | 17 |
| 七、         | 供货商管理      | 22 |
|            | 7.1 功能     | 22 |
|            | 7.2 菜单     | 23 |
| 八、         | 客户管理       | 25 |
|            | 8.1 功能     | 25 |
|            | 8.2 菜单     | 26 |
| 九、         | 开票通知       | 27 |
|            | 9.1 功能     | 27 |
|            | 9.2 菜单     | 29 |
| +,         | 更多功能       | 30 |
| +-         | 一、 退出      | 32 |

### 一、 下载安装

1. 双击应用程序图标,点击"下一步",然后点击"我同意"

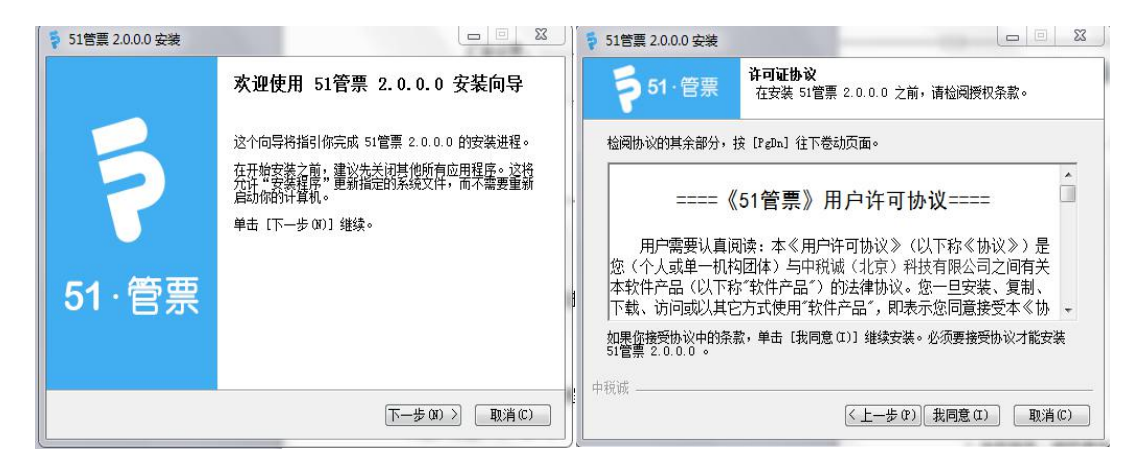

- 2. 选择组件:税控盘驱动程序主要是以发票操作为主,电子口岸卡驱动程序以报关单操作
- 为主。如果电脑已安装过这两个驱动,可以不用勾选;反之,要勾选。点击"下一步";

| 🗧 51管票 2.0.0.0 安装           |                                                    |                                              |
|-----------------------------|----------------------------------------------------|----------------------------------------------|
| <b>5</b> 1·管票               | <b>选择组件</b><br>选择你想要安装 51管票 2.0.0                  | ).0 的那些功能。                                   |
| 勾选你想要安装的组件,<br>续。           | 并解除勾选你不希望安装的组件                                     | 。 单击 [下一步 0ĭ)] 继                             |
| 选定安装的组件:                    | <ul> <li>□ 税控盘驱动程序</li> <li>□ 电子口岸卡驱动程序</li> </ul> | <b>描述</b><br>停悬你的鼠标指针到<br>组件之上,便可见到<br>它的描述。 |
| <b>所需空间: 193.6MB</b><br>中税诚 |                                                    |                                              |
|                             | 〈上一步 (P)〕                                          | 下−步()) 〉 取消(C)                               |

3.选择安装路径,点击"安装"

| ♦ 51管票 2.0.0.0 安装                    |                                       |              |
|--------------------------------------|---------------------------------------|--------------|
| <b>5</b> 1.管票                        | <b>法定安装位置</b><br>选定 51管票 2.0.0.0 要安装的 | 的文件夹。        |
| 安装程序 将安装 51管                         | -<br>                                 | 到不同文件夹,单击[浏览 |
| 如…」并选择共同的                            |                                       | ¢,₫1±°       |
|                                      |                                       |              |
|                                      |                                       |              |
| 目标文件夹                                |                                       |              |
| C:\51管票\                             |                                       | 浏览 (B)       |
| 所需空间: 193.6MB<br>可用空间: 55.0GB<br>中税诚 |                                       |              |
| (1.17/846                            | 〈トー歩の)                                | 安装(1) 取消(0)  |
|                                      |                                       |              |

#### 二、 注册和登录

| 51管票 V2.0.0.0 | _ X | ≤ 51管票 V2.0.0.0 |               |
|---------------|-----|-----------------|---------------|
|               |     | 新用户注册           |               |
|               |     | 产品版本:           | 关单管家 发票管家 关票通 |
|               |     | 企业纳税人识别号:       |               |
|               |     | 社会信用代码:         |               |
|               |     | 企业海关代码:         |               |
| 8             |     | 企业名称:           |               |
|               |     | 企业所属省份:         | 请选择所属省份 •     |
| 1 密码          |     | 联系人名称:          |               |
| 忘记密码          | 注册  | 联系人邮箱:          |               |
|               |     | 联系人电话:          | 获取验证码         |
| 汞 登           |     | 手机验证码:          |               |
|               |     |                 |               |
|               |     |                 | 提交审核          |
|               |     | 点击提交审核          | 安祖即问意《汪册许可协议》 |

- 1. 点击登录页面注册按钮;
- 在 51 管票注册页面选择产品版本,然后录入企业纳税人识别号、社会信用代码、企业 海关代码(外贸企业)、企业所属省份;
- 3. 录入联系人姓名、联系人邮箱、联系人电话;点击获取验证码;
- 4. 将手机收到的验证码信息录入输入框,点击提交审核按钮;

注: ①请谨慎填写您的手机号和邮箱,审核过程中会发送邮件和短信提示,且该手机号 即为您的管理员账号。

②用户注册协议是用户使用该软件必须遵守协议条件。(如图)

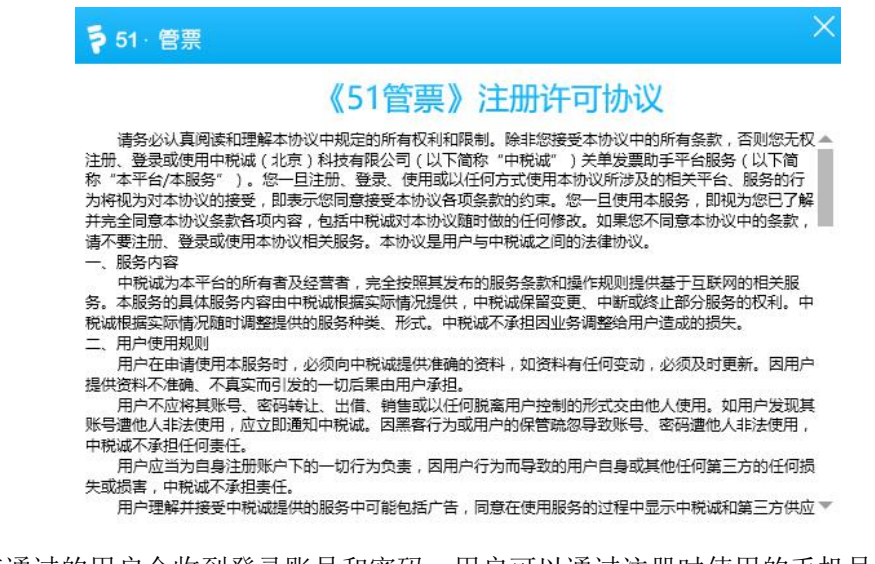

5、审核通过的用户会收到登录账号和密码,用户可以通过注册时使用的手机号或者邮箱进

行登录,默认密码为888888;如忘记密码,可以联系我们(如图)

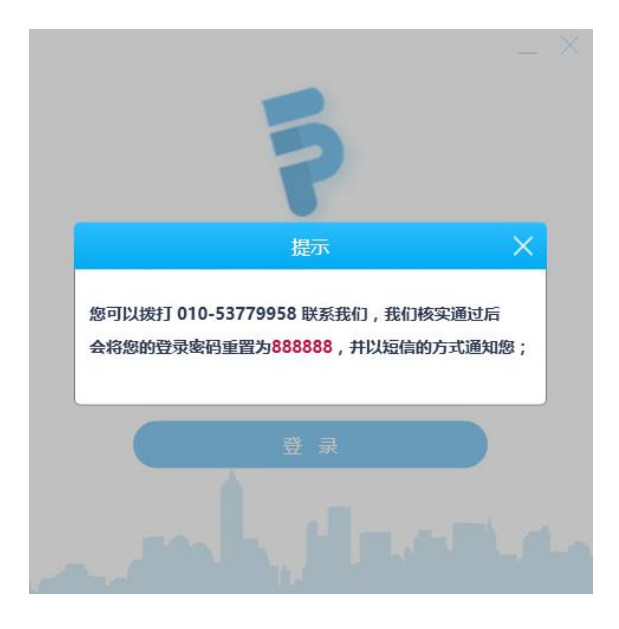

# 三、 系统设置

点击系统右上角" 🔯 "图标进行系统设置。

# 3.1 公司信息设置

| 系统设置   |              |              | $\times$ |
|--------|--------------|--------------|----------|
| 公司信息设置 | 发票设置    用户管理 | 角色管理    个人设置 |          |
|        | 企业类型:        | 外贸企业         |          |
|        | 企业名称:        | 4U~ 3        |          |
|        | 纳税人识别号:      | 100          |          |
|        | 社会信用代码:      | 5            |          |
|        | 企业所属省份:      | 北京           |          |
|        | 地址:          | H,           |          |
|        | 电话:          | Cho reproved |          |
|        | 开户行:         | Treasure     |          |
|        | 银行账户:        | THE OVIC     |          |
|        |              | 保存           |          |

根据上图中显示字段完善企业信息。

字段有:企业名称,纳税人识别号,社会信用代码,所属地,地址,电话,开户行,银行账户。

注: 此信息必须与开票信息一致。

### 3.2 发票设置

| 系统设置   |               |             | × |
|--------|---------------|-------------|---|
| 公司信息设置 | 发票设置 用户管理 角色管 | 理 个人设置      |   |
|        | 发票税盘设置: (     | ● 金祝蟲 ○ 税控盘 |   |
|        | 税盘数字证书密码设置:   |             |   |
|        | 税控盘编号设置:      |             |   |
|        | 开票最大限额:       | 100000      |   |
|        | 税收编码版本号:      | 13.0        |   |
|        | 自动扫描时间(秒):    | 5           |   |
|        | 收款人:          |             |   |
|        | 复核人:          |             |   |
|        | 同步税盘数据: 开始同步  | 保存          |   |

根据上图中显示字段填写相应信息完成发票设置。

字段有:税盘类型,税盘密码,开票限额,税收编码版本,自动扫描时间,收款人,复核人。 注:插入报税盘,可同步税盘数据。

### 3.3 用户管理

| 系统设   | 置       |           |      |              |              |            | ×    |
|-------|---------|-----------|------|--------------|--------------|------------|------|
| 公司信息谈 | 2章 发票设置 | 用户管理 角色管理 | 个人设置 |              |              |            |      |
|       |         |           |      |              |              |            | 新增用户 |
| 序号    | 姓名      | 手机号       | 邮箱   | 角            | 色            | 操作         |      |
| 1     | 新增用户    |           | ×    | ר 发票         | 管家 (         | 已启用        |      |
| 2     |         |           |      | ロ 发票<br>n 发票 | 管家 (<br>管家 ) | 已启用<br>已启用 |      |
| 4     | 姓名:     |           |      | 发票           | 管家(          | 已启用        |      |
| 5     | 手机号:    |           |      | 发票           | 管家(          | 已启用        |      |
| 6     | 邮箱:     |           |      | 友票           | 管家(<br>管家)   | 已启用<br>已启用 |      |
|       | 角色:     | 管理员       |      | 接到           | 页            | 跳转         | ]    |
|       |         | 保存<br>取消  |      |              |              |            |      |

用户管理设置,新增用户,可以实现多用户使用。 系统管理员可以设置用户账号并分配角色。 字段有:姓名,手机号,邮箱,角色。 注:手机号或邮箱即为登录账号。

# 3.4 角色管理

| 系统设置        |                   |                     | ×    |
|-------------|-------------------|---------------------|------|
| 公司信息设置 发票设置 | 用户管理 角色管理         | 个人设置                |      |
|             |                   |                     | 新增角色 |
| 序号 角色名称     | <sup>象</sup> 新增角色 |                     | ×    |
| 1 管理员       |                   |                     |      |
| 首页 上一页      | 下一页 角色名称:         |                     |      |
|             | 备注:               |                     |      |
|             |                   | 系统设置           发票设置 | Î    |
|             |                   | ▲ 角色管理<br>删除角色      |      |
|             | 配置功能:             | 新增角色                |      |
|             |                   | ▲ 用户管理              |      |
|             |                   | 编辑用户                |      |
|             |                   |                     | -    |
|             |                   | 保存取消                |      |

角色管理设置,新增角色,可以创建多角色使用。 系统管理员可以设置角色并分配不同的权限。 字段有:角色名称,备注,配置功能。

# 3.5个人设置

| 系统设置        |      |      |      |      | × |
|-------------|------|------|------|------|---|
| 公司信息设置 发票设置 | 用户管理 | 角色管理 | 个人设置 |      |   |
| 各 姓名:       |      |      |      |      |   |
| . 手机号:      |      |      |      |      |   |
| ☑ 邮箱:       |      |      |      |      |   |
| ▲三角色:       |      |      |      |      |   |
|             |      |      |      | 修改密码 |   |

个人设置功能体现为管理员信息,拥有所有权限,可修改密码。

| 修改密码   |      | $\times$ |
|--------|------|----------|
| 旧密码:   |      |          |
| 新密码:   |      |          |
| 再次输入:  |      |          |
| 手机验证码: | 获取   | 28全证码    |
|        | 确定修改 |          |
|        |      |          |

# 四、 首页

| ₱ 51 管票 V2. | .0.0.0【当前使用产 | "品版本:发票管 | ¥]    |      |        |                           | <b>次</b> 座号:                 | 上大望录时间:2018-03-01 10:13:56 🕐 🛞 🔤 🗖 🗙 |
|-------------|--------------|----------|-------|------|--------|---------------------------|------------------------------|--------------------------------------|
|             | 6            | 8        |       | 22   |        |                           |                              |                                      |
| 首页          | 进项发票         | 鎬项发票     | 供货商管理 | 有户管理 | 开票通知   | 更多功能                      |                              |                                      |
|             |              |          |       |      | #U/07  | 送票統計                      |                              |                                      |
|             |              |          |       |      | 80-e21 | 22.37e (38.382.) ~ 1      |                              |                                      |
|             |              |          |       |      |        | 发票下载                      | 近期发展(朱叔)0<br>直看明细            |                                      |
|             |              |          |       |      |        | 完成发票设置。可便提<br>您目前使用的软件 11 | 下第22章 立即称編<br>天后将到明 (2011年最) |                                      |

#### 4.1 二大主题模块

发票统计:未认证发票、即将过期发票 发票预警信息:异常发票、过期发票

#### 4.2 二个附加提醒

发票设置提醒,到期日提醒。

注:用户首次登录请优先完善企业信息(3.1),发票设置(3.2),否则会影响部分功能的 使用。

#### 4.3 导航功能

首页、进项发票、销项发票、供货商管理、客户管理、开票通知、更多功能

#### 五、进项发票

#### 5.1 功能

点击首页中"进项发票"见下图:

| <b>5</b> 1-8 | 雪票 V2.3.2 | 2.1【当前使用产品 | 記版本: 退税通】 【 | 测试服务器】       |                                        |            |              |            |      |      |       |                | ×0\$f         |    |
|--------------|-----------|------------|-------------|--------------|----------------------------------------|------------|--------------|------------|------|------|-------|----------------|---------------|----|
| 6            |           |            |             | -            | 0 0                                    |            |              | -          |      |      |       |                |               |    |
|              |           |            |             |              | 👻 🖪                                    |            |              |            |      |      |       |                |               |    |
| 首            | 页         | 出口报关单      | 进项发票        | 配单           | 退税 撤回数据                                | 習直询 供货商的   | 管理 出口統计      | H 关联发      |      | 更多功能 |       |                |               |    |
| 发票下          |           | 勾选 反       | 勾选 手动扫描     | 发票认证         | 勾选统计 预览明                               | 细导出Excel   | 日本明細         | 下載记录       | 比要查验 | 数据检查 | 当前税款所 | <b>王期: 未设置</b> | ·<br>登录密码: 数3 | 字证 |
|              |           |            |             |              |                                        |            |              |            | 1    |      |       |                |               |    |
| 销方名利         | k         | 发票号码       | 开题          | 夏日期 请选择日期 [  | ④ 到 请选择日期 14 认                         | 证状态 全部 * 4 | 可选状态 全部 ▼ 发  | 濃状态 全部 ▼   | 关联状态 | 全部 • | 查询    | 清除筛选           | 高级筛选          | -  |
|              | 发票号码      | 发票代码       | 全額          | 税額           | 镇方名称                                   | 销方税号       |              |            | 认证状态 |      | 勾运状态  | 发票状态           | 发票美型          |    |
|              | 5395      | 0164       | 99689.66    | 15950.34     | 贸易有限公司                                 | 02697541   | 2018-06-15   | 2018-06-20 | 是    |      | 否     | 正常             |               |    |
|              | 539       | 016/       | 99797.49    | 15967.59     | 贸易有限公司                                 | 0269754    | 2018-06-15   | 2018-06-20 | 是    |      | 否     | 正常             | 增值税专用发        | 1  |
|              | 539       | 5 016 0    | 99379.02    | 15900.65     | 司易有限公司                                 | 0269754    | 2018-06-15   | 2018-06-20 | 문    |      | 否     | 正常             | 增值税专用发        |    |
|              | 53( 9     | : 016 0    | 99564.17    | 15930.27     | 贸易有限公司                                 | 026975     | 2018-06-15   | 2018-06-20 | 是    |      | 否     | 正常             |               |    |
|              | 53! 0     | 5 )16-     | 99806.42    | 15969.03     | 贸易有限公司                                 | 026975     | 2018-06-15   | 2018-06-20 | 是    |      | 否     | 正常             | 增值税专用发        |    |
|              | 535       | 5 1164     | 99946.05    | 15991.37     | 司易有限公司                                 | 026975     | 2018-06-15   | 2018-06-20 | 是    |      | 否     | 正常             | 增值税专用发        |    |
|              | 539:      | 5 164      | 70799.94    | 11327.99     | 司易有限公司                                 | 026975     | 7 2018-06-15 | 2018-06-20 | 문    |      | 否     | 正常             | 增值税专用发        |    |
|              | 539:      | 5 164      | 62417.11    | 9986.74      | 【易有限公司                                 | 026975     | 7 2018-06-15 | 2018-06-20 | 분    |      | 否     | 正常             | 增值税专用发        |    |
|              | 9125      | 5 181      | 2924309.17  | 467889.47    | ・・・・・・・・・・・・・・・・・・・・・・・・・・・・・・・・・・・・・・ | : 117951   | 2018-06-15   | 2018-06-21 | 是    |      | 否     | 正常             | 增值税专用发        |    |
|              | 9125      | 5 181      | 235390.34   | 37662.46 ÷   | 有限公司                                   | 1117951    | 2018-06-15   | 2018-06-21 | 문    |      | 否     | 正常             | 增值税专用发        |    |
|              | 912'      | 5 0181     | 6266828.73  | 1002692.59 : | 与限公司                                   | 1117951    | 2018-06-15   | 2018-06-21 | 뭎    |      | 否     | 正常             | É             | 2  |
|              | 912 )     | 0181       | 255564.22   | 40890.28     | 服公司                                    | 117951     | 2018-06-15   | 2018-06-21 | 是    |      | 否     | 正常             | ŧ             | 3  |
|              | 91 1      | 0181       | 1695360.79  | 271257.73    | 限公司                                    | 1117951    | 2018-06-15   | 2018-06-21 | 是    |      | 否     | 正常             | 6             | 3  |
|              | 91. 2     | 00181      | 212540.22   | 34006.44     | 有限公司                                   | 1117951    | 2018-06-15   | 2018-06-21 | 是    |      | 否     | 正常             | 增值税专用发行       | 3  |
|              | 912.      | 00181      | 691770.85   | 110683.34 🗐  | 有限公司                                   | 1117951    | 2018-06-15   | 2018-06-21 | 是    |      | 否     | 正常             | 增值税专用发行       | 2  |
|              | )12:      | )0181      | 1298358.07  | 207737.29 ;  | 有限公司                                   | 1117951    | 2018-06-15   | 2018-06-21 | 是    |      | 否     | 正常             | 增值税专用发记       | 3  |
|              | 1         | J181.      | 632437.33   | 101189.97    | · 〔有限公司                                |            | 2018-06-15   | 2018-06-21 | 是    |      | 否     | 正常             | 増値税专用发) 仓     | 3  |
|              |           | 1          |             |              |                                        |            | -            |            |      |      |       |                | Þ             | 1  |
|              |           |            |             | 首页           |                                        | 第1页 共924   | 页 共18477条 綾  | क क        | Skit |      |       |                |               |    |

默认显示最近一个月的发票见下图,可选择筛选条件查询发票。

**查询**条件有: 销方名称,发票号码,开票日期,认证状态,勾选状态,发票状态,关联状态

其中,发票状态有:正常,失控,作废,红冲,异常,认证异常。

点击列表功能图中"高级筛选"按钮见下图。

高级筛选:发票号码,发票代码,金额,税额,销方名称,销方税号,开票日期,认证日期,

认证状态,勾选日期,勾选状态,发票类型

操作符:等于,不等于,大于,小于,大于等于,小于等于,约等于

逻辑关系:并且,或者。

点击"+"可以增加筛选条件。

点击"**清除筛选"**按钮清空筛选条件。

发票显示字段有:发票号码,发票代码,金额,税额,销方名称,销方税号,开票日期,认证日期,认证状态,勾选日期,勾选状态,确认勾选状态,发票状态,发票类型,备注

#### 5.2 菜单

1、点击列表功能图中 发票下载 按钮见下图。

| 下载当期进项发票       |                         |            |              | × |
|----------------|-------------------------|------------|--------------|---|
| 当前所属期<br>当期可勾选 | : 000000<br>波票的开票日期范围为: | 0000-00-00 | 到 0000-00-00 |   |
|                |                         |            |              |   |
|                |                         |            |              |   |
|                |                         |            |              |   |
| 1              |                         |            |              |   |
|                |                         |            |              |   |

默认下载当前所属期的可勾选的发票。

注:操作此功能必须插入金税盘。

进项发票由于用途不同需分别认证,分为:抵扣认证、退税认证、代办退税认证。

2、认证过程:选中发票列表中的未勾选未认证的发票,然后点击列表功能图中 勾选 按钮,进行发票勾选。

3、选中发票列表中的已勾选未认证的发票,进行 确认勾选 ,从而进行发票认证。

4、如果误操作勾选发票,可以选中并点击 反勾选 按钮,取消发票勾选。 此外,还支持扫描勾选。

注:操作此功能必须插入税控盘。

5、点击 , 可以查询及导出**申报抵扣发票统计表**。 按照税款所属期,查询往期统计表及明细。 如下图,

| 抵扣统计            |        |         |          |        |           |           |        |       | ×    |  |
|-----------------|--------|---------|----------|--------|-----------|-----------|--------|-------|------|--|
|                 |        |         |          |        | 税書        | 饮所屬期: 20: | 18 ▼ 年 | 1 • 月 | 统计查询 |  |
|                 |        | th:     | 报抵扣发票统计  | 表——往期( | 报表更新时间:   | :)        |        |       |      |  |
| 纳税人名称:          |        | 纳税人识    | 明릉 :     |        | 认证月       | 月份:       | 单位:(份  | ,元)   |      |  |
| 认证方式            | 勾选认证   |         |          |        | 扫描认证      |           |        | 合计    |      |  |
| 发票类型            | 份数     | 金額      | 税额       | 份数     | 金额        | 税額        | 份数     | 金額    | 税额   |  |
| 增值税专用发票         | 0      | 0       | 0        | 0      | 0         | 0         | 0      | 0     | 0    |  |
| 货物运输业增值税专用发票    | 0      | 0       | 0        | 0      | 0         | 0         | 0      | 0     | 0    |  |
| 机动车销售统一发票       | 0      | 0       | 0        | 0      | 0         | 0         | 0      | 0     | 0    |  |
| 总计              | 0      | 0       | 0        | 0      | 0         | 0         | 0      | 0     | 0    |  |
|                 |        |         |          |        |           |           |        |       |      |  |
| ±:              |        |         |          |        |           |           |        |       |      |  |
| 1、本统计表包括指定税款所属期 | 的所有勾选  | 认证的发票。  |          |        |           |           |        |       |      |  |
| 2、新增勾选认证和扫描认证数据 | 会触发报表  | 更新。     |          |        |           |           |        |       |      |  |
|                 |        |         |          |        |           |           |        |       |      |  |
| 3、当天勾选认证数据会准实时在 | E本统计表中 | 体现,当天扫描 | 前认证数据会第二 | 天在本统计制 | 表中体现 , 请您 | 关注统计表上方   | 的"报表更新 | 时间"。  |      |  |

点击"统计查询"按钮,可以得到认证结果通知书和发票明细表。如图,系统可以导出按不

同税率统计抵扣数据和发票明细清单

|    | A                       |                      | В                |                |           | С   |             | D                |                       | T        |
|----|-------------------------|----------------------|------------------|----------------|-----------|-----|-------------|------------------|-----------------------|----------|
| 1  |                         |                      | ì                | 人证结果           | <b>果通</b> | 知=  | 艿           |                  |                       |          |
| 2  |                         |                      |                  |                |           |     |             |                  |                       | ]        |
| 3  | 你单位于2017<br>无法认证的专      | 7年11月认<br>册发票01      | 、证的专用》<br>分,税额0. | 发票20份。<br>00元。 | 其中认       | 证相符 | 守的专用发       | <b>支票20份,税</b> 額 | 颜3400元,               |          |
| 4  | 请将认证相符<br><u>认证详细情况</u> | ·专用发票<br><u>请见本通</u> | 抵扣联与#<br>知所附清    | 本通知书一声<br>单。   | 起装订       | 成册, | 作为纳税        | 说检查的被查到          | 资料。                   |          |
| 5  | 税率                      |                      | 数量               |                | ×<br>د    | 金额  |             | 税額               | Į.                    |          |
| 6  |                         | 0-                   |                  |                |           |     |             | <u> </u>         |                       | -        |
| 0  |                         |                      |                  |                |           |     |             |                  |                       | -        |
| 0  | -                       |                      |                  |                |           |     |             | -                |                       | -        |
| 10 |                         |                      |                  |                | —         |     |             |                  |                       |          |
| 11 | ·                       | 20                   | 1                | 2000           | 10        |     |             | 3400             |                       | -        |
| 12 |                         | 20                   |                  | 2000           | ~         |     |             | 2017年11月10日      |                       | 10       |
|    |                         | 1                    |                  |                |           |     |             |                  |                       |          |
|    | A B                     | C                    |                  |                | F         | G   | H           |                  | J                     | K        |
| 1  | <u> </u>                | 反宗亏的                 | <u> </u>         | 钥力名称           | 金額        | 祝観  | <u> </u>    | <u> (确认认证时间</u>  | <u>友宗奕型</u>           | <u> </u> |
| 3  | 2                       |                      | 2017-9-10        |                | -         |     | 勾选认证        | 2017-10-1        | <u>増担税支示</u><br>歯債超去要 | 正帝       |
| 4  | 3                       |                      | 2017-9-10        |                |           |     | 勾选认证        | 2017-10-1        | <u>増増税支票</u><br>増値税考票 | 正常       |
| 5  | 4                       | 3                    | 2017-9-10        | 2              |           |     | 勾选认证        | 2017-10-1        | 增值税专票                 | 正常       |
| 6  | 5                       |                      | 2017-9-10        |                |           |     | 勾选认证        | 2017-10-1        | 增值税专票                 | 正常       |
| 7  | 6                       |                      | 2017-9-10        |                |           |     | 勾选认证        | 2017-10-1        | 增值税专票                 | 正常       |
| 8  | 7                       |                      | 2017-9-10        |                |           |     | 勾选认证        | 2017-10-1        | 增值税专票                 | 正常       |
| 9  | 8                       | 0                    | 2017-9-10        |                |           |     | 勾选认证        | 2017-10-1        | 增值税专票                 | 正常       |
| 10 | 9                       |                      | 2017-9-10        |                | -         |     | <u>勾选认证</u> | 2017-10-1        | 増値税专票                 | 止常       |
| 11 | 10                      | 14                   | 2017-9-10        |                |           |     | 闪远认证        | 2017-10-1        | 瑁伹柷专票                 | 止節       |

|       | HOLT D TO |            | 1.2 2 2 2 2 2 |           |       |    |
|-------|-----------|------------|---------------|-----------|-------|----|
| 6 5   | 2017-9-10 |            | 勾选认证          | 2017-10-1 | 增值税专票 | 正常 |
| 7 6   | 2017-9-10 |            | 勾选认证          | 2017-10-1 | 増值税专票 | 正常 |
| 8 7   | 2017-9-10 |            | 勾选认证          | 2017-10-1 | 增值税专票 | 正常 |
| 9 8   | 2017-9-10 |            | 勾选认证          | 2017-10-1 | 増值税专票 | 正常 |
| 10 9  | 2017-9-10 |            | 勾选认证          | 2017-10-1 | 増值税专票 | 正常 |
| 11 10 | 2017-9-10 |            | 勾选认证          | 2017-10-1 | 增值税专票 | 正常 |
| 12 11 | 2017-9-10 |            | 勾选认证          | 2017-10-1 | 増值税专票 | 正常 |
| 13 12 | 2017-9-10 |            | 勾选认证          | 2017-10-1 | 增值税专票 | 正常 |
| 14 13 | 2017-9-10 |            | 勾选认证          | 2017-10-1 | 增值税专票 | 正常 |
| 15 14 | 2017-9-10 |            | 勾选认证          | 2017-10-1 | 増值税专票 | 正常 |
| 16 15 | 2017-9-10 |            | 勾选认证          | 2017-10-1 | 增值税专票 | 正常 |
| 17 16 | 2017-9-10 |            | 勾选认证          | 2017-10-1 | 増值税专票 | 正常 |
| 18 17 | 2017-9-10 |            | 勾选认证          | 2017-10-1 | 增值税专票 | 正常 |
| 19 18 | 2017-9-10 |            | 勾选认证          | 2017-10-1 | 增值税专票 | 正常 |
| 20 19 | 2017-9-10 |            | 勾选认证          | 2017-10-1 | 増值税专票 | 正常 |
| 21 20 | 2017-9-10 |            | 勾选认证          | 2017-10-1 | 增值税专票 | 正常 |
| 22    |           | 20000 3400 |               | 3         |       |    |
| 00    |           |            |               |           |       |    |
|       |           |            |               |           |       |    |

6、点击

预览明细

可以预览勾选的发票明细见下图:

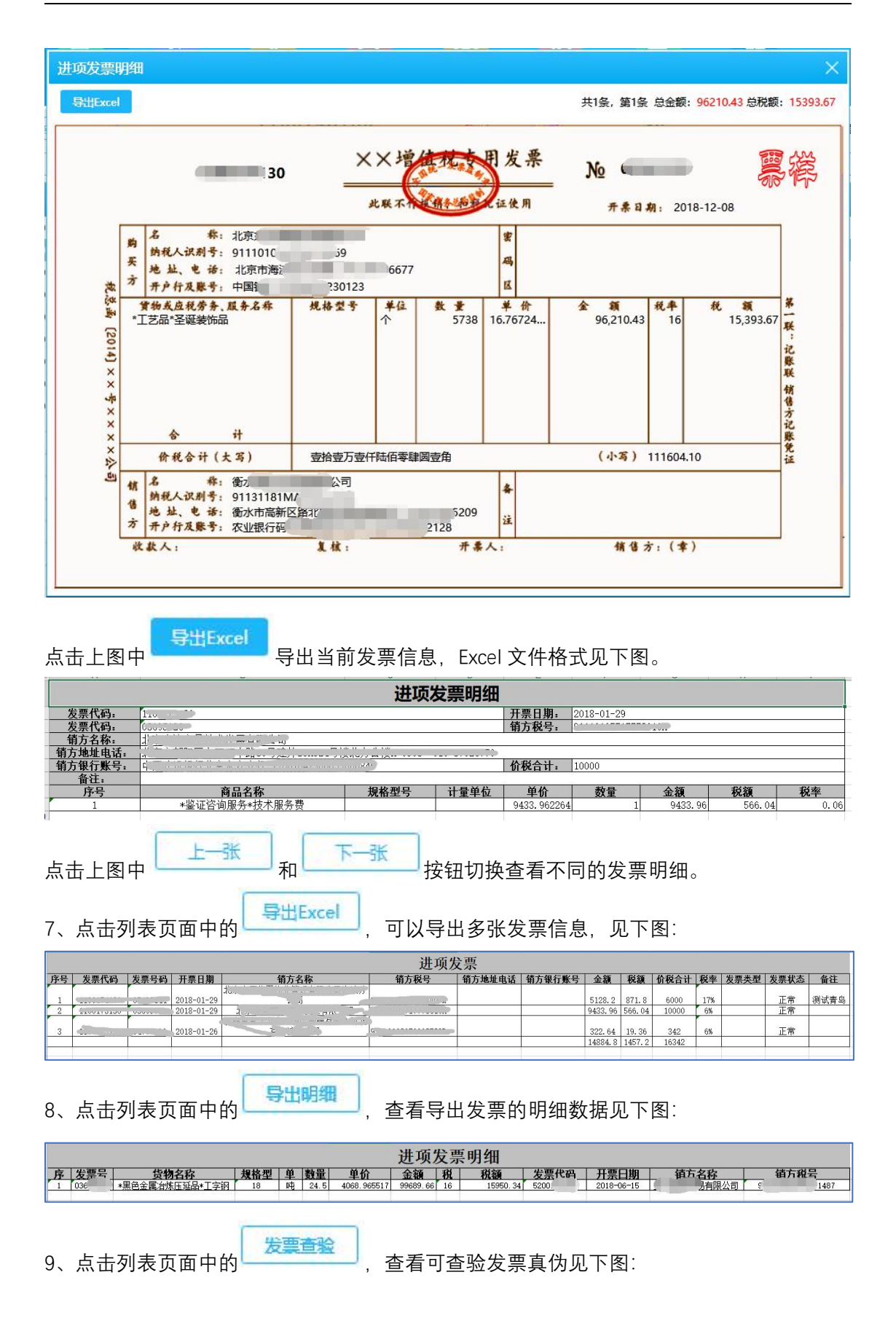

| 日描查验                                      |                     |            |
|-------------------------------------------|---------------------|------------|
| 注:扫描时请不要切换窗口,保持光标<br>扫描枪USB键盘模式:<br>扫描结果: | 置于下面的文本框,否则无法获取扫描结果 | <b>₽</b> ! |
| 11111111111111111111111111111111111111    |                     |            |
| 发票类型:                                     | 增值税专用发票             | *          |
| 发票代码:                                     |                     | *          |
| 发票号码:                                     |                     | *          |
| 开票日期:                                     | 请选择日期 14            | *          |
| 开具金额(不含税):                                |                     | *          |
|                                           | 查验发票                |            |

发票查验有两种模式:扫描查验,手工查验

扫描查验:需要二维码扫描枪,扫描纸质发票上面的二维码即可查验。

手工查验:需要人工手动输入发票类型,发票代码,发票号码,开票日期,开具金额(不含税)即可查验。

10、点击列表页面中的\_\_\_\_\_,查看选择检查的发票进行查验可补全发票明细见下图:

| 开始检查!                     | 5 |  |
|---------------------------|---|--|
| 发票号码: 03639586 √<br>结束检查1 |   |  |
|                           |   |  |
|                           |   |  |
|                           |   |  |
|                           |   |  |
|                           |   |  |
|                           |   |  |
|                           |   |  |

### 六、销项发票

#### 6.1 功能

点击首页中"销项发票"见下图:

| 7 5 | 1·管票) |        | 当前使用产品版4       |         |          |         |                    |           |              |           |                | x3£12:      |                     | , 2018-03-0               |              |          |
|-----|-------|--------|----------------|---------|----------|---------|--------------------|-----------|--------------|-----------|----------------|-------------|---------------------|---------------------------|--------------|----------|
|     | Â     | (      | •              | -       | <u>@</u> | 2       |                    |           |              |           |                |             |                     |                           |              |          |
|     |       | 进项     | 波震 躺           | 面发票     | 供货商管理    | 客户管理    | 开票通知               | 更多功能      |              |           |                |             |                     |                           |              |          |
| C   | 导入发票  | 导出开    | · 南品信息         |         | T菜 創除发賞  | 自动拆分发展  | [ 回写发票             | 合并发票      | 确认预范         | 税盘类型: 会社  | 光盘             |             |                     |                           |              |          |
| 単初  | 88    |        | 购方名称           |         | 开票       | 状态 侍开发表 | 已开发票 全部            | 受票 确认状态 含 | È88 •        | 开票日期 请选   | 择日期            | 111 到 请这择日期 | 14 意义               | 清除筛选 高级筛选                 |              |          |
| 发   | 票信息   |        |                |         |          |         |                    |           |              |           |                |             |                     |                           |              |          |
|     | 标签    |        |                | 发展建型    |          |         |                    |           |              |           |                |             |                     |                           |              |          |
|     |       |        | 80129103036605 | 专用发票    | 得开发票     | 输入无误    | 不含税                | 38461.55  | 6538.46      | 45000.01  |                |             |                     |                           | 010-1234567  | <b>^</b> |
|     |       | DR201  | 71225115432207 | 专用发票    | 待开发票     | 未确认     | 合税                 | 915940.00 | 51845.66     | 915940.00 |                |             | 911100-00           | 326                       | 010-00098908 |          |
|     |       | DR201  | 80102155031567 | 普通发票    | 待开发票     | 未确认     | 不合税                | 2500      | 425          | 2925      | 5 300          |             |                     | WIN OT A TOP A CALL VALUE | 121 2000000  |          |
|     |       | HB201  | 30123172107284 | 苔通发票    | 待开发票     | 确认无误    | 不含税                | 3360      | 571.2        | 3931.2    | Summer         | ANALY NO    | 91110108MA00555     |                           | 1.0-00120    |          |
|     |       | JT2018 | 0123161938390  | 普通发票    | 待开发票     | 未确认     | 不含税                | 18605     | 1116.3       | 19721.3   | P <sup>r</sup> |             | 1.0.000             | 21.2                      | 010 00120100 | 1 m 1 m  |
|     |       | DR201  | 71225115432138 | 专用发票    | 待开发票     | 确认无。如认  | <sup>无误</sup> .不合税 | 863150.94 | 51789.06     | 914940.00 | ) aluure       |             | 2111000             | 326                       | 010-00098908 |          |
|     |       | DR201  | 71225115432308 | 专用发票    | 待开发票     | 未确认     | 含税                 | 914940.00 | 51789.06     | 914940.00 | 11             |             | 011100001034        | 326                       | 010-00098908 |          |
|     |       | DR201  | 71225115432358 | 专用发票    | 待开发票     | 未确认     | 含税                 | 914940.00 | 51789.06     | 914940.00 | 1000           |             |                     | 326                       | 010-00098908 |          |
|     |       | DR201  | 71222180137873 | 专用发票    | 待开发票     | 未确认     | 合税                 | 825538.54 | 119950.05    | 825538.54 | 1000           |             |                     | ""在中午年上的年回专领八章            |              |          |
|     |       | DR201  | 71222180137925 | 专用发票    | 待开发票     | 确认无误    | 含税                 | 808463.30 | 117469.03    | 808463.30 | 1              |             | 1101011010200079110 | 17764110000000            | 0.0 1201007  |          |
|     |       | DR201  | 71222180137975 | 专用发票    | 待开发票     | 未确认     | 合税                 | 78144.08  | 11354.27     | 78144.08  | 3 4 5 6        | ·····       |                     |                           | 010-1234567  | . T      |
|     |       |        |                |         |          | 1       | m F_m              | T-8       | 55100 J      | #1页 #11&  | 200            | 70 91144    |                     |                           |              |          |
|     |       |        |                |         |          |         |                    |           | 345 1.54 1.5 | KIX KIR   | +4353          | >> Bites    |                     |                           |              |          |
| 商   | 品信息   |        |                |         |          |         |                    |           |              |           |                |             |                     |                           |              | _        |
|     |       |        | 税收编码           |         | 規格型号 计   |         |                    |           |              |           |                |             |                     |                           |              |          |
|     | 1     | 复印机    | 109062501000   | 0000000 |          | 台       | 4273.5043          | 1         | 5000.0       | 4273.5    | 0.17           | 726.5       |                     |                           |              |          |
|     | 2     | 打印机    | 109051103000   | 0000000 |          | 台       | 5128.2051          | 1         | 6000.01      | 5128.21   | 0.17           | 871.8       |                     |                           |              |          |
|     | 3     | 扫描仪    | 109019900000   | 0000000 |          | 台       | 5982.906           | 1         | 7000.00      | 5982.91   | 0.17           | 1017.09     |                     |                           |              |          |
|     | 4     | 打孔机    | 109019900000   | 0000000 |          | 台       | 6837.6068          | 1         | 8000.00      | 6837.61   | 0.17           | 1162.39     |                     |                           |              |          |
|     | 5     | 裁纸机    | 109019900000   | 0000000 |          | 台       | 7692.3077          | 1         | 9000.00      | 7692.31   | 0.17           | 1307.69     |                     |                           |              |          |
|     | 6     | 碎纸机    | 109019900000   | 0000000 |          | 台       | 8547.0085          | 1         | 10000.00     | 8547.01   | 0.17           | 1452.99     |                     |                           |              |          |
|     |       |        |                |         |          |         |                    |           |              |           |                |             |                     |                           |              |          |

默认显示待开发票,也可按照查询条件查询发票。

**查询**条件有:单据号,购方名称,开票状态,确认状态,开票日期; 还可自定义筛选所需发票,点击列表功能图中"高级筛选"按钮见下图。 高级筛选:单据号,发票类型,购方名称,购方税号,购方地址,购方电话,购方开户行, 购方开户行账号,收款人,复核人,开票时间,发票号码,发票代码,发票状态,作废日期 操作符:等于,不等于,大于,小于,大于等于,小于等于,约等于

逻辑关系:并且,或者。

点击"+"可以增加筛选条件。

点击"清除筛选"按钮清空筛选条件。

发票显示字段有:标签,单据号,发票类型,开票状态,确认状态,含税标志,金额,税额, 价税合计,购方名称,购方税号,购方地址,购方电话,购方开户行,购方开户行账号,收 款人,复核人,备注,开票时间,发票号码,发票代码,发票状态,作废日期 选中一张发票,点击右键,可以复制发票、增加标签、清空标签功能,以便查找发票和重复 开票操作。

注:标签会标记在标签字段列。

#### 6.2 菜单

| 2 | 发票导入  |                 |    | >    |
|---|-------|-----------------|----|------|
|   | 金额说明: | ● 含税金额 ── 不含税金额 |    |      |
| 1 | 导入文件: |                 | 浏览 | 下载模板 |
| j | 选择模板: | 全能模板            | •  |      |

可以先下载 excel 发票模板,然后编辑导入系统,也可以自定义 excel 发票模板导入系统。,

| 2 | A   | В             | C                  | D     | E    | F    | G  | H  | I      | J    |
|---|-----|---------------|--------------------|-------|------|------|----|----|--------|------|
| 1 | 单据号 | 购方名称          | 购方税号               | 商品名称  | 规格型号 | 计量单位 | 单价 | 数量 | 金额     | 税率   |
| 2 | 1   | 中国XXXX股份有限公司  | 91110000100000710A | 技术服务费 |      |      |    |    | 100000 | 0.06 |
| 3 | 1   | 中国XXXX股份有限公司  | 91110000100000710A | 技术服务费 |      |      |    |    | 100000 | 0.06 |
| 4 | 2   | 中国XXXX股份有限公司2 | 91110000100000710B | 技术    |      |      |    |    | 800000 | 0.06 |
| 6 |     |               |                    |       |      |      |    |    |        |      |

发票模板可以根据发票字段添加列,单据号相同表示开具为一张发票。

| 2 <b>、</b> ì | 先中一张  | 或数张已确认无误的           | ]待开发票,点;    | 書        | 开票,即  | 可去开票系统完成开票                   |
|--------------|-------|---------------------|-------------|----------|-------|------------------------------|
| 3、.          | 点击    | <del>〕品信息</del> ,如图 |             |          |       |                              |
| 商品           | 信息    |                     |             |          |       | ×                            |
| 商品:          | 名称:   | 宣询                  |             |          | 新増    | 修改 删除 导入 导出                  |
|              | 编码    | 名称 简                | 码 税目 规格型号   | 计量单位     | 2 单价  | 税率税收分类编码税收                   |
|              | 001   | 一股货物17%             |             |          |       | A                            |
|              | 00101 | 美达24X CD-ROM        | 0101 24倍速   | 台        | 560   | 0.17 000000000000000000      |
|              | 00102 | 資料                  | 0101 PACK   | 箱        | 110   | 0.17 000000000000000000      |
|              | 00103 | 配件                  | 0102 NOWEII | 套        | 350   | 0.17 000000000000000000      |
|              | 00104 | 网络设备                | 0102        | 台        | 18000 | 0.17 000000000000000000      |
|              | 00105 | 复印机                 | 0101        | 台        | 500   | 0.17 000000000000000000      |
|              | 00106 | 打印机                 | 0102        | 套        | 117   | 0.17 00000000000000000       |
|              | 00107 | 美达24X CD-ROM11      | 0101 24倍速   | 台        | 560   | 0.17 0000000000000000000     |
|              | 00108 | 改造费                 |             |          | 0     | 0.17 201050000000000000 其他加  |
|              | 002   | 简易征收                |             |          |       |                              |
|              | 00201 | 信息费6%               | 4003        |          | 0     | 0.06 0000000000000000000     |
|              | 00202 | 服务费6%               | 4003        |          | 0     | 0.06 3040801990000000000 其他企 |
|              |       | 首页 上一页 下            | 一页 尾页 第1页 打 | 共3页 共54条 | 转到页   | 跳转                           |

此商品信息可由金税盘同步得来,同时可以新增或修改商品信息,并同步到金税盘。此外, 系统支持"删除"、"导入"和"导出"功能,

点击"新增"按钮,如下图,

| 商品编码:   |            | * 商品名称: |            |
|---------|------------|---------|------------|
| 商品简码:   |            | 商品税目:   |            |
| 规格型号:   |            | 计量单位:   |            |
| 单价:     |            | 税率:     |            |
| 税收分类编码: |            | 税收分类名称: |            |
| 享受优惠政策: | <u>주</u> • | 优惠政策类型: |            |
| 隐藏标志:   | 否 *        | 含税价标志:  | 否 <b>、</b> |

| 友豪央型:      | 普通发票 ▼       | 单据号:      | 20180130 | 181309504 |      |      |
|------------|--------------|-----------|----------|-----------|------|------|
| 购方名称:      |              | 购方税号:     |          |           | 2    |      |
| 购方开户行:     |              | 购方银行账号:   |          |           | 2    |      |
| 购方地址:      |              | 购方电话:     |          |           |      |      |
| 收款人:       |              | 复核人:      |          |           |      |      |
| 备注:        |              |           |          |           |      |      |
|            |              |           |          |           |      |      |
|            | 10 税合计: 0 税  | 兄斔差: 尢    |          |           | 漆加曲。 | in . |
| 阿加伯恩 小白机   |              |           |          |           |      |      |
| 号操作 商品名称 税 | 收编码 规格型号 计量单 | 位 单价(不含税) | 数量       | 金额(不含税)   | 税率   | 税额   |

下拉菜单可以选择票种,选择购方名称,即可提取企业开票信息。

商品信息可以由下拉菜单中选择,也可以自行编写。可以填写含税信息,也可以填写不含税 信息。

注: 可以编辑需要开具的合同总金额。因为系统支持自动拆分功能。

代办退税发票备注必须标注"代办退税专用"。

5、选中需要删除的发票发票,点击
6、选中超过开票限额的发票,点击
10动拆分发票,可以智能拆分发票,如图

| 自动拆分发票                                                          | ×    |
|-----------------------------------------------------------------|------|
| 发票总金额为150000.00,将拆分为下列子发票,确认后将保存拆分结果!                           |      |
| 单据号: DR20171213152502000-1 价税合计: 75000.00                       | 商品明细 |
| 单据号: DR20171213152502000-2 价税合计: 75000.00<br>子发票价税合计: 150000.00 | 商品明细 |
| 輸入取消                                                            |      |

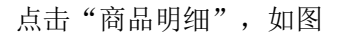

|      | ☆ 大票                |               | 「シマの声   |                      |         |      |          |          |
|------|---------------------|---------------|---------|----------------------|---------|------|----------|----------|
| 宗尽玉? | シートP2017            | 7121215250200 | 1 小田4   |                      | 积于水力结果! |      |          | 帝日明      |
| 序号   | - DK2017<br>商品名称    | 税收编码          | 单价      | 数量                   | 金額      | 税率   | 税额       | 价税合计     |
| 1    | 汽轮机                 | 109990000000  | 75000   | 1                    | 75000   | 0.17 | 10897.44 | 75000.00 |
| 单据号  | DR2017              | 7121315250200 | 0-2 价税省 | <del>≩ùl</del> : 750 | 00.00   |      |          | 南品嶋      |
| 序号   | 商品名称                | 税收编码          | 单价      | 数量                   | 金額      | 税率   | 税额       | 价税合计     |
| 1    | 汽轮机                 | 10999000000(  | 75000   | 1                    | 75000   | 0.17 | 10897.44 | 75000.00 |
| 子发票( | 介税合计 <mark>:</mark> | 150000.00     |         |                      |         |      |          |          |
|      |                     |               |         | 确认                   | 取消      |      |          |          |
|      |                     |               | _       |                      |         |      | (5700    |          |

点击"确认",保存拆分结果

| 单据号 | DR2017 | /121:        |         | 提示                     |       | ×    |          | 商品明细        |
|-----|--------|--------------|---------|------------------------|-------|------|----------|-------------|
|     |        | 枋            | ť       | 呆存拆分结果                 | 成功!   |      | 税額       | 价税合计        |
| 1   | 汽轮机    | 109990000000 | 75000   | 1                      | 75000 | 0.17 | 10897.44 | 75000.00    |
| 自掘号 |        |              | 0-2 价税台 | <del>≩11</del> : 75000 |       |      |          | <b>R248</b> |
|     |        |              |         |                        |       |      |          | 价税合计        |
| 1   | 汽轮机    | 10999000000( | 75000   | 1                      | 75000 | 0.17 | 10897.44 | 75000.00    |

注: 开票金额小于开票限额, 不支持再拆分。

7、点击 **回写发票**,可以把已开具的发票信息反向读入系统。从而更新开票状态,完善 发票号码、发票代码、开票日期等信息。

| 合并发票            | ×            |
|-----------------|--------------|
| 合并发票数量2,合并后发票价税 | 合计是150000.00 |
| 确定进行合并?         |              |

把购货方相同且合计金额未超过最大开票限额的商品合并开具一张发票。点击"合并"即可。 如图

|         |       | 发票         | 类型: 专   | 用发票     | -            | 单据号:    | HB20180        | 130185438357 |      |         |
|---------|-------|------------|---------|---------|--------------|---------|----------------|--------------|------|---------|
|         | 购方名称: |            | 宿称:     |         | *            | 购方税号:   | A construction |              |      |         |
|         |       | 购方开        | 府:      |         |              | 购方银行账号: |                |              |      |         |
|         |       | 购产         | 地址:     |         |              | 购方电话:   |                |              |      |         |
|         |       | ųs         | (款人:    |         |              | 复核人:    |                |              |      |         |
|         | R     | 商品信息 含税    | 备注:     | 价税合计: 1 | .50000.00 税署 | 嗟: 无    |                |              | 添加商品 | 2       |
|         | 操作    | 商品名称       | 税收编     | 码 规格型号  | 计星单位         | 单价(含税)  | 数量             | 金额(含税)       | 税率   | 税额      |
| 赤号      |       | harren and | 1000000 | 00000   | 台            | 75000   | 1 🗘            | 75000        | 0.17 | 10897.4 |
| 亲号<br>1 | 删除    | 汽轮机 🔹      | 1033300 |         |              |         |                |              |      |         |

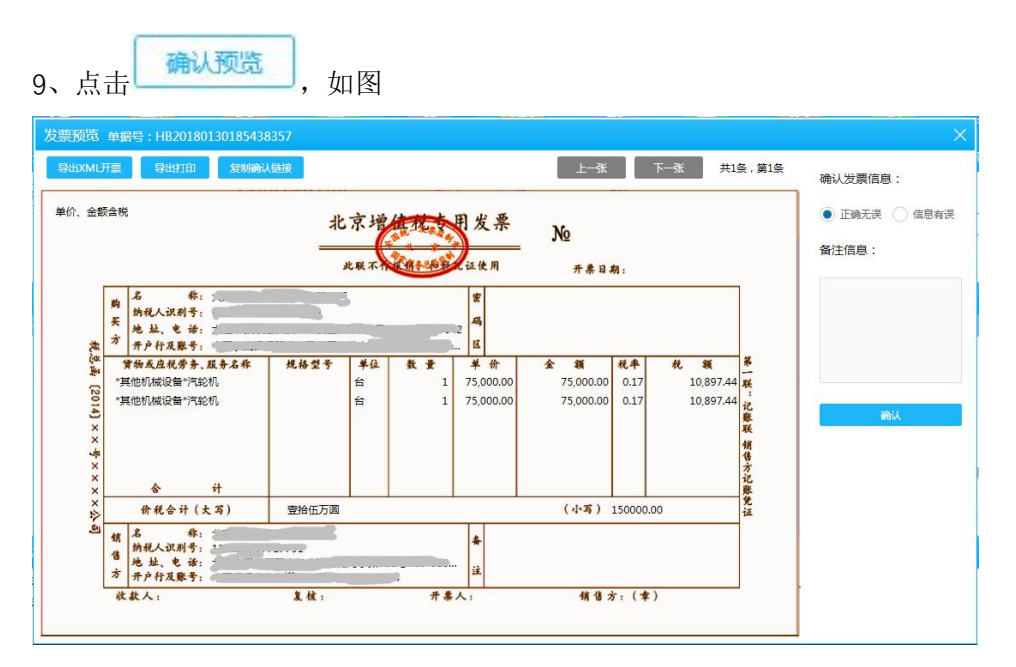

可以由业务人员执行发票确认:正确无误和信息有误

信息无误,可直接"确认",如图,

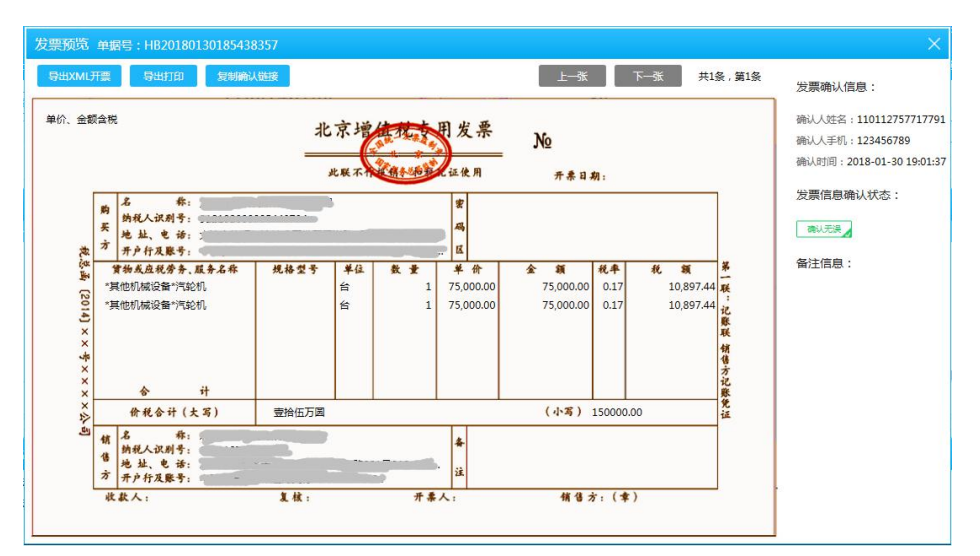

确认无误的发票,即可导出 XML 开票。可点击查看文件保存处。可选择导出多个文件或单 个文件,如图

| 导出XML开票 X                                                                                     | 导出XML开票 ×                                                         |
|-----------------------------------------------------------------------------------------------|-------------------------------------------------------------------|
| XML文件生成方式: 🔷 多个文件 💽 单个文件 🛛 导出                                                                 | XML文件生成方式: 💿 多个文件 🔵 单个文件 🔤 导出                                     |
| 导出发票单据号:FZ20180130190606270 的数据。<br>导出文件名称:20180130191827719.xml。<br>成功导出数量1个,导出失败数量0个,共计:1个。 | 单据号:FZ20180130190606270导出成功!<br>导出完毕!<br>成功导出数量1个,导出失败数量0个,共计:1个。 |
|                                                                                               |                                                                   |
|                                                                                               |                                                                   |
| 您导出的开票文件已保存至: C\51管票\Import                                                                   | 您导出的开票文件已保存至: C\51管票\Import 点击查看                                  |

信息有误,备注中必须说明,否则无法确认。点击"确认"。如图

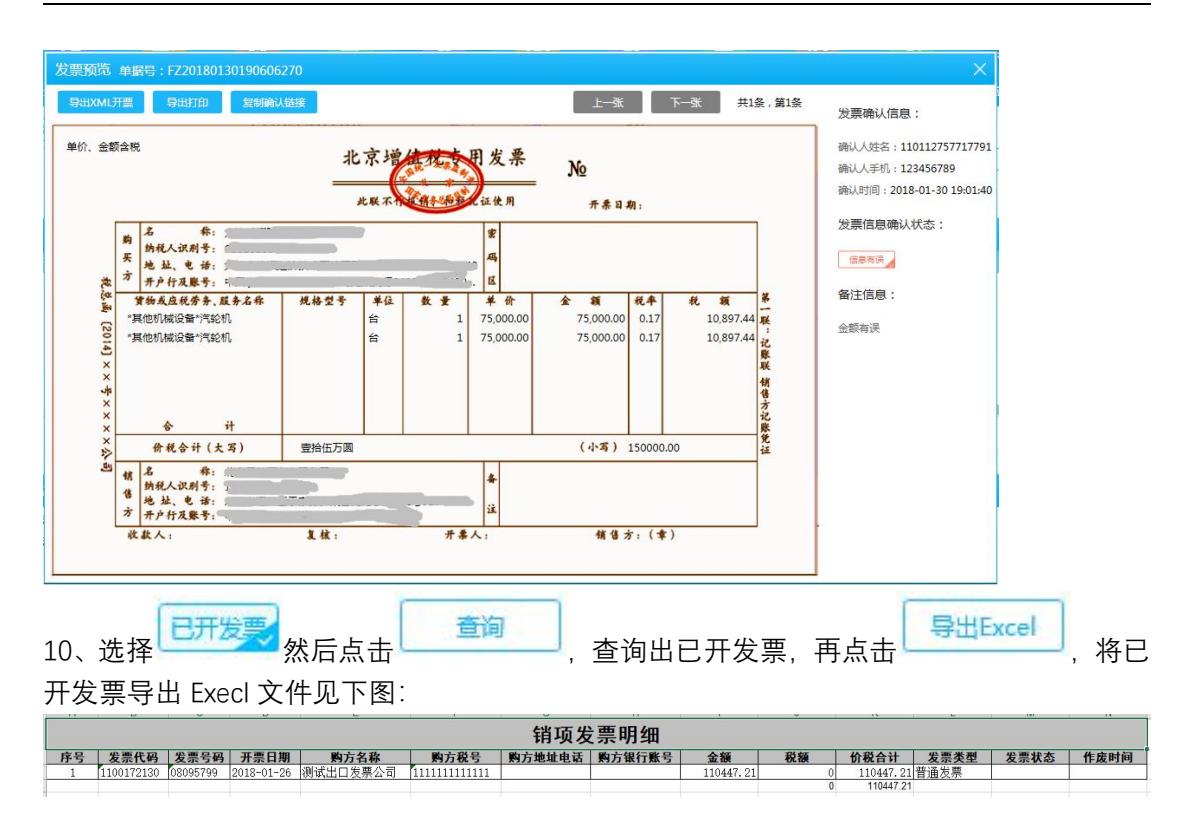

# 七、供货商管理

#### 7.1 功能

点击首页中"供货商管理"见下图:

| 节 51 · 管票 V2.0.0.0 [3 | 当前使用产品版本:发票管 | 家]        |                                                                                                    |      | X3212:                |           | 18-03-01 10:13:55 | )@_D> |
|-----------------------|--------------|-----------|----------------------------------------------------------------------------------------------------|------|-----------------------|-----------|-------------------|-------|
|                       | a 😑          |           |                                                                                                    |      |                       |           |                   |       |
| 前进                    | 送票 销项发票      | 供货商管理 客户管 | 理 开票通知 更多功能                                                                                                    |      |                       |           |                   |       |
| 新聞 批量                 | きん 批量制除      |           |                                                                                                    |      |                       |           |                   |       |
| 供货商税号                 | 供货商名称        | 的税信用      | 時収全部・ 査询 清除算法                                                                                                    | 高级筛选 |                       |           |                   |       |
| 供貨商税号                 | 供貨商名称        | 纳税信用等级    | 企业注册地址                                                                                                    | 联系人  | 企业经营场所                | 成立时间 联系电话 | E-Mail            | 衛注    |
| 0122000000000         |              | 无         | 1. example 1. example | b.   | XNEXHDRAL. DEVOLUTION | 1         |                   |       |
|                       |              |           |                                                                                                    |      |                       |           |                   |       |
|                       |              |           |                                                                                                    |      |                       |           |                   |       |
|                       |              |           |                                                                                                    |      |                       |           |                   |       |
|                       |              |           |                                                                                                    |      |                       |           |                   |       |
|                       |              |           |                                                                                                    |      |                       |           |                   |       |
|                       |              |           |                                                                                                    |      |                       |           |                   |       |
|                       |              |           |                                                                                                    |      |                       |           |                   |       |
|                       |              |           |                                                                                                    |      |                       |           |                   |       |
|                       |              |           |                                                                                                    |      |                       |           |                   |       |
|                       |              |           |                                                                                                    |      |                       |           |                   |       |
|                       |              |           |                                                                                                    |      |                       |           |                   |       |
|                       |              |           |                                                                                                    |      |                       |           |                   |       |
|                       |              |           |                                                                                                    |      |                       |           |                   |       |
|                       |              | 4         |                                                                                                    |      | ±2& 純到 页 即纳           |           |                   |       |

默认显示所有的供货商。

供应商显示字段有:供货商税号,供货商名称,纳税信用等级,企业注册地址,联系人,企业经营场所,成立时间,联系电话,E-mail,备注,操作 (编辑/删除)。可根据不同条件查询供货商。

**查询**条件有:供货商税号,供货商名称,纳税信用等级(A,B,C,D)

点击列表功能页面中"高级筛选"按钮见下图:

**高级筛选条件有:**供货商税号,供货商名称,纳税信用等级,企业注册地址,联系人,企业 经营场所,成立时间,联系电话,E-Mail

操作符:等于,不等于,大于,小于,大于等于,小于等于,约等于 逻辑关系:并且,或者。

| 高级筛选  |             |     |   |      |     |              | ×  |
|-------|-------------|-----|---|------|-----|--------------|----|
| 筛选条件  |             | 操作将 | F | 筛选内容 | 逻辑关 | ¥            | +  |
| 供货商税号 | 1. <b>*</b> | =   | • |      | 并且  | ( <b>*</b> ) | 面  |
|       |             |     |   |      | 确定  | Ę            | 则消 |

点击"+"可以增加筛选条件。

点击"清除筛选"按钮清空筛选条件。

#### 7.2 菜单

| 曾供货商       |            |          |   |  |
|------------|------------|----------|---|--|
| 供货商税号:     |            | * 供货商名称  | : |  |
| 纳税信用等级:    | 无•         | 企业注册地址   | : |  |
| 企业电话:      |            | * 企业经营场所 | : |  |
| 开户银行:      |            | * 开户账号   | : |  |
| 成立时间:      | 1970-01-01 | 联系人      |   |  |
| 联系人E-mail: |            |          |   |  |
| 备注:        |            | 7        |   |  |

选择一条供货商双击或者点击"编辑",即可编辑修改供货商信息,见下图,

| 供货商税号:     | 123123123123123123 | * | 供货商名称:  | 测试供货商        |  |
|------------|--------------------|---|---------|--------------|--|
| 纳税信用等级:    | 无                  |   | 企业注册地址: | 北京海淀         |  |
| 企业电话:      | 13211112222        | * | 企业经营场所: | 北京海淀         |  |
| 开户银行:      | 招商                 | * | 开户账号:   | 111-1111-111 |  |
| 成立时间:      | 2012-12-16         |   | 联系人:    | 欧阳           |  |
| 联系人E-mail: | 123@qq.com         |   |         |              |  |
| 备注:        | 凄凄切切群              | 1 |         |              |  |

对供应商信息进行新增或编辑修改。银行账户信息可以添加多条,点击上图中"添加账户" 或"删除"按钮。

| 、点击列衣 | 切能图中 | ───按钮见下 | 图,   |    |
|-------|------|---------|------|----|
|       | 批量导入 |         |      | >  |
|       | 导入文件 | :       |      |    |
|       | 选择文件 | 下载模板    | 导入数据 | 取消 |

①如果有模板文件,可点击上图中"选择文件"按钮选择到文件。 ②如果没有模板文件可以点击上图中"下载模板"按钮可下载模板文件。 ③选择导入模板文件后,点击"导入数据"按钮即可成功批量导入供货商。 ④如果放弃操作点击上图中"取消"或"×"按钮。

| 3、批量选中<br>点击单条供<br>如下图 | 中相应供应商,点击   |  |
|------------------------|-------------|--|
|                        | 提示          |  |
|                        | 确定要删除所选记录吗? |  |
|                        | <b>宿</b> 定  |  |

# 八、客户管理

#### 8.1 功能

点击首页中"客户管理"见下图:

| ▶ 51 · 管票 V2.0.0.0 【当前使用产品版本: 发票管家】  |                                                                                                    | 双组织:                                     |
|--------------------------------------|----------------------------------------------------------------------------------------------------|------------------------------------------|
|                                      |                                                                                                    |                                          |
|                                      |                                                                                                    |                                          |
| 首页 进项发票 鎬项发票 供货商管理                   | 客户管理 开票通知 更多功能                                                                                                    |                                          |
| 新增批量导入批量删除                           |                                                                                                    |                                          |
| 客户税号 客户名称                            | ·  ・ ・ ・ ・ ・ ・ ・ ・ ・ ・ ・ ・ ・ ・ ・ ・ ・ ・ ・                                                                                                    |                                          |
|                                      |                                                                                                    |                                          |
| 客户税号 客户名称 納税信用                       | 等级 企业注册地址 联系人 企业经营场所                                                                                                    | 成立时间 联系电话 E-Mail 备注 操作                   |
|                                      | A DOUGER WARMEN AND THE OWNER WARMEN AND THE OWNER AND THE OWNER AND THE OWNER  | 9013 0 0 0 0 0 0 0 0 0 0 0 0 0 0 0 0 0 0 |
|                                      |                                                                                                    |                                          |
|                                      |                                                                                                    |                                          |
|                                      |                                                                                                    | 1970-UI-UI 2014 2000000 Ja@163.com       |
|                                      |                                                                                                    |                                          |
| 000000000000000000000000000000000000 | 无                                                                                                    | 1970-01-01 example@163.com 📾 📾           |
| L                                    | 3246                                                                                                    | ·····································    |
|                                      |                                                                                                    |                                          |
|                                      | LUE: Service Service S |                                          |
|                                      |                                                                                                    |                                          |
|                                      |                                                                                                    |                                          |
|                                      |                                                                                                    |                                          |
|                                      |                                                                                                    |                                          |
|                                      |                                                                                                    |                                          |
|                                      |                                                                                                    |                                          |
|                                      |                                                                                                    |                                          |
|                                      |                                                                                                    |                                          |
|                                      |                                                                                                    |                                          |
|                                      |                                                                                                    |                                          |
|                                      |                                                                                                    |                                          |
|                                      |                                                                                                    |                                          |

默认显示所有的客户。

客户显示字段有:客户税号,客户名称,纳税信用等级,企业注册地址,联系人,企业经营场所,成立时间,联系电话, E-mail,备注,操作(编辑/删除)。

可根据不同条件查询客户。

**查询**条件有:客户税号,客户名称,纳税信用等级(A,B,C,D)

点击列表功能页面中"高级筛选"按钮见下图:

| 高级筛选   |     |      |     |          | ×  |
|--------|-----|------|-----|----------|----|
| 筛选条件   | 操作符 | 筛选内容 | 逻辑关 | <u>s</u> | +  |
| 客户税号 🔹 | = * |      | 并且  | •        | 面  |
|        |     |      | 确定  | Ę        | 如消 |

**高级筛选条件有:**客户税号,客户名称,纳税信用等级,企业注册地址,联系人,企业经营场所,成立时间,联系电话, E-mail,

操作符:等于,不等于,大于,小于,大于等于,小于等于,约等于

逻辑关系:并且,或者。

点击"+"可以增加筛选条件。

点击"**清除筛选"**按钮清空筛选条件。

#### 8.2 菜单

| 新增/编辑客户    |   |   |         |            |    |
|------------|---|---|---------|------------|----|
| 客户税号:      |   | * | 客户名称:   |            |    |
| 纳税信用等级:    | 无 | • | 企业注册地址: |            |    |
| 开户银行:      |   | * | 开户账号:   |            |    |
| 企业电话:      |   | * | 企业经营场所: |            |    |
| 联系人:       |   |   | 成立时间:   | 1970-01-01 | 14 |
| 联系人E-mail: |   |   |         |            |    |
|            |   |   |         |            |    |

选中一条客户信息双击或者点击"编辑",即可编辑修改客户信息。

注: 客户信息可由金税盘同步获取,也可新增反向读入金税盘。

2、点击列表功能图中 按钮见下图,

| 批量导入 |      |      | ×  |
|------|------|------|----|
| 导入文件 |      |      |    |
| 选择文件 | 下载模板 | 导入数据 | 取消 |

①如果有模板文件,可点击上图中"选择文件"按钮选择 EXCEL 文件导入。
 ②如果没有模板文件可以点击上图中"下载模板"按钮可下载模板文件。
 ③选择导入模板文件后,点击"导入数据"按钮即可成功批量导入客商。
 ④如果放弃操作点击上图中"取消"或"×"按钮。

3、批量选中相应客户,点击 <sup>批量删除</sup>,可以一键删除。 点击单条客商,点击"删除",也可以执行一键删除功能。

如下图:

| 提示 |             | × |
|----|-------------|---|
|    |             |   |
|    | 确定要删除所选记录吗? |   |
|    | 确定取消        |   |
|    |             |   |

#### 九、开票通知

9.1 功能

点击首页"开票通知",如下图

开票通知列表字段有:标签(是否代办退税),类型(进项/销项),开票通知编号,状态, 购方名称,销方名称,报关单号(外销),购方税号,销方税号。

注: 企业开具给对方的开票通知书为进项, 收到对方开具的开票通知书为销项。

默认界面为全部开票进项通知书。如图

可以根据不同的查询条件查询开票通知信息。

查询条件有:开票通知编号,报关单号,销方名称,通知状态,类型。

其中,通知状态可以选择:未发送,已发送,未开票,已退回,已开票。

进项通知:

| <b>\$</b> 51 · 管 | 票 V2.0.0.0【当前使用 | 产品版本:发票管 | 787]<br> |         |        |         |      |      | XXXXX: 📻 |          |       | 上次登录时间  | 3: 2018-03-01          | 10:13:55 ⑦    | ©_∂×    |
|------------------|-----------------|----------|----------|---------|--------|---------|------|------|----------|----------|-------|---------|------------------------|---------------|---------|
| Â                |                 | 8        | - 🙆      | 2       |        |         |      |      |          |          |       |         |                        |               |         |
| 首页               | 进项发票            | 銷项发票     | 供货商管理    | 客户管理    | 开票通知   |         |      |      |          |          |       |         |                        |               |         |
| 创建开展             | [通知] 复制开票通知链    | 度 发送     | 翻除       |         |        |         |      |      |          |          |       |         |                        |               |         |
| 开票通知的            | 19              | 报关单号     |          | 铺方名称    |        | 通知状态 全部 | • 查询 | 清除常选 | 高级筛选     |          |       |         |                        |               |         |
| 进项通              | 1911 销项通知       |          |          |         |        |         |      |      | 开票通知信息   |          |       |         | 价税合计:0元                | 总金额: 0元       | 总税额: 0元 |
|                  | 标签 开票通知编        |          | 3称 前方名称  |         |        | 销方积号    |      |      | 序号 商品名称  | 規格型号     | 単位    | 单价 数量   | 金額                     | 税率            | RE      |
|                  |                 |          |          |         |        |         |      |      |          |          |       |         |                        |               |         |
|                  |                 |          |          |         |        |         |      |      |          |          |       |         |                        |               |         |
|                  |                 |          |          |         |        |         |      |      |          |          |       |         |                        |               |         |
|                  |                 |          |          |         |        |         |      |      |          |          |       |         |                        |               |         |
|                  |                 |          |          |         |        |         |      |      |          |          |       |         |                        |               |         |
|                  |                 |          |          |         |        |         |      |      | 发票信息     | 等故匹配发誓   | 发誓号码  |         | 发誓代码                   |               |         |
|                  |                 |          |          |         |        |         |      |      | 1000000  | 45000020 |       | 210     | 20100                  | 44-107-04-101 | 4474    |
|                  |                 |          |          |         |        |         |      |      | ACENTARI | 82599    | 11.64 | 6645    | OSIRE                  | Asses         | 197±    |
|                  |                 |          |          |         |        |         |      |      |          |          |       |         |                        |               |         |
|                  |                 |          |          |         |        |         |      |      |          |          |       |         |                        |               |         |
|                  |                 |          |          |         |        |         |      |      |          |          |       |         |                        |               |         |
|                  |                 |          |          |         |        |         |      |      |          |          |       |         |                        |               |         |
|                  |                 |          |          |         |        |         |      |      |          |          |       |         |                        |               |         |
| L                |                 | 首页 上一页   | 下一页属页    | 篇1页 共0页 | 共0条 转到 | 页 跳转    | ]    |      |          |          |       | 共计:发票0张 | 价税合计: <mark>0</mark> 元 | 总金额: 0元       | 总税额:0元  |

#### 销项通知:

| <b>ラ</b> 51・管票 V2 | .0.0.0【当前使用产品                                | 晶版本:发票管     | 8)            |            |                                         |                   |           | xx#12: 🗲    |      | 2     | 上次登录时间:   | 2018-03-01 | 0:13:56 (?) | ©_⊡×    |
|-------------------|----------------------------------------------|-------------|---------------|------------|-----------------------------------------|-------------------|-----------|-------------|------|-------|-----------|------------|-------------|---------|
| <b>合</b><br>首页    | <b>一</b> 一一一一一一一一一一一一一一一一一一一一一一一一一一一一一一一一一一一 | (二)<br>第项发票 | (23)<br>供货商管理 | 23<br>客户管理 | (1) (1) (1) (1) (1) (1) (1) (1) (1) (1) | <b>王子</b><br>更多功能 |           |             |      |       |           |            |             |         |
| 创建开展通知            | 复制开票通知链接                                     | 退回          | 开颤完成          | 帕方名称       |                                         | 通知状态 全部           | • 查询 清粉描选 | 高级筛选        |      |       |           |            |             |         |
| 进项通知              | 销项通知                                         |             |               |            |                                         |                   |           | 开票通知信息      |      |       | 价         | 税合计:0元     | 总金额: 0元     | 总税额: 0元 |
|                   | ★ 开始通知報告                                     | 秋志 翔方名      | 称             | 报关单号       | 解方税号                                    | 的方积号              |           | 845 BEE     | 規格型号 | 单位  单 | 的一致是      | <b>会</b> 認 | 税率          | 税款      |
|                   |                                              |             |               |            |                                         |                   |           | 发票信息        |      | 发票号码  |           | 发票代码       |             |         |
|                   |                                              |             |               |            |                                         |                   |           | <b>短期代码</b> | 发票号码 | 金額    | 稅率        | R180       | <b>決禁失型</b> | 箭注      |
|                   |                                              | 首页 上一页      | 下一页  尾页       | 簠1页 共0页    | 共0条 转到                                  | 页 跳转              |           |             |      | 3     | €计:发票0张 价 | 税合计: 0元    | 总金额: 0元     | 总税额: 0元 |

点击列表功能页面中"高级筛选"按钮见下图:

| 高级筛选   |     |      |      | $\times$ |
|--------|-----|------|------|----------|
| 筛选条件   | 操作符 | 筛选内容 | 逻辑关系 | +        |
| 报关单号 🔹 | = * |      | 并且 ▼ | 面        |
|        |     |      | 确定   | 取消       |

**高级筛选条件有:**报关单号,开票通知编号,单据号,购方名称,销方名称,购方税号,销 方税号。 操作符:等于,不等于,大于,小于,大于等于,小于等于,约等于

逻辑关系:并且,或者。

"+"可以增加筛选字段。

点击"**清除筛选"**按钮清空筛选条件。

#### 9.2 菜单

#### 9.2.1 进项通知

| 新增 | 曾开票通知         | 开票通知书编 | 号:PT2018 | 301311522343 | 46   |              |          |           |     | ×  |
|----|---------------|--------|----------|--------------|------|--------------|----------|-----------|-----|----|
|    |               | 销方名称:  |          |              | •    |              |          |           |     |    |
|    |               | 发票类型:  | 普通发票     |              | -    | 单据号:         | 20180131 | 152234346 |     |    |
|    |               | 购方名称:  |          |              | h    | 购方税号:        |          |           |     |    |
|    |               | 购方开户行: |          |              |      | 购方银行账号:      |          |           |     |    |
|    |               | 购方地址:  |          |              |      | 购方电话:        |          |           |     |    |
|    |               | 备注:    |          |              |      |              |          |           |     |    |
|    | 商品            | 信息不含税  |          | 价税合计:        | 0 税额 | <b>圭</b> : 无 |          |           | 添加商 | 品  |
| 序号 | 操作            | 商品名称 利 | 党收编码     | 规格型号         | 计量单位 | 单价(不含税)      | 数量       | 金额(不含税)   | 税率  | 税额 |
| -  | Carbon Carbon | 100    |          | n            | 1    | 0            |          |           | 0   |    |

2、可以选择发票类型,选择客户名称,添加需要开具的商品信息,可以点击"保存",从

开票通知书列表里查找,并点击 发送,也可以直接点"保存并发送"。

单击列表中"开票通知书编号",可以编辑修改"未发送"或"已退回"的进项开票通知书。

3、点击\_\_\_\_\_\_, 能删除"未发送"或"已退回"的进项开票通知书。

4、若客户没有 51 管票系统,可以直接点击 复制开票通知链接,客户通过链接接收开票通知书。

若需查询"已发送"的开票通知书,只需单击该条开票通知书,即可在"开票通知信息"栏 看到开票通知明细,如下图,

| 节 51 · 管察  | ₹ V2.0.0.0 | 【当前使用产品       | 副版本: 关票通   | 1               |                |                   |                         |                   |                                         | XDER:        | -                                       |      |          |          | <b>18</b> 03 01 | 09:56:27                                | )@_ <b>⊡</b> X |
|------------|------------|---------------|------------|-----------------|----------------|-------------------|-------------------------|-------------------|-----------------------------------------|--------------|-----------------------------------------|------|----------|----------|-----------------|-----------------------------------------|----------------|
|            |            |               |            |                 |                |                   |                         | 2                 | E                                       |              |                                         |      |          |          |                 |                                         |                |
|            |            | U.            |            |                 | <b>E0</b>      | -                 |                         |                   |                                         |              |                                         |      |          |          |                 |                                         |                |
| 首页         | 88         | 口报关单          | 进口报关单      | 海关缴款书           | 进项发票           | 销项发票              | 供货商管理                   | 客户管理              | 关联发票                                    | 出口统计         | 开票通知                                    |      | 更多功能     |          |                 |                                         |                |
|            |            | (开展课机)(E)#    | ****       | #64             |                |                   |                         |                   |                                         |              |                                         |      |          |          |                 |                                         |                |
| THEMESOL   |            |               | 12 MAR     |                 | Sector Street  |                   | 35014+ 0.07             | -                 | 2000000                                 | WERE AND     |                                         |      |          |          |                 |                                         |                |
| /Taslet/uw |            |               | 1874-5     |                 | 16/3 610       |                   | 1204003 ± ap            | - <u>D</u> R      | Views Levin                             | 14040K040422 |                                         |      |          |          |                 |                                         |                |
| 进项通        | 的销         | 项通知           |            |                 |                |                   |                         |                   |                                         | 开票通知信息       | ų,                                      | ť    | 税合计: 126 | 6051.12元 | 总金额: 10773      | 6元 总税和                                  | 18315.12元      |
|            | 68         | 开票通知编号        | 号 状态       | 购方名称            |                | 镇方名称              | 报关单号                    | 购方税号              | 明天                                      | 序号 商品名       | 际 規格型号                                  |      |          |          |                 |                                         | 税額             |
|            | (tets)     | 820180225103  | 431307 已发行 |                 |                |                   | 4202201                 |                   | 110                                     | 1 回流#        | 接通或截                                    | 奏    | 35912    | 3        | 107736          | 0.17                                    | 18315.12       |
|            | Rub D      | B201802241428 | 801877 已开票 |                 |                | - Storalow St     | 010120000577            | 116 1101          | 791 911101 14                           |              |                                         |      |          |          |                 |                                         | 1000000000000  |
| Η.         | (代办)       | B201802240930 | 002559 已开票 | ******          |                |                   | 22292011000100          |                   | The second                              |              |                                         |      |          |          |                 |                                         |                |
|            | F          | T201802231545 | 512567 已开票 | Common and Mark | -              |                   |                         | *********         | 701 011101                              |              |                                         |      |          |          |                 |                                         |                |
|            | F          | T201802231516 | 627293 巴开票 |                 |                | titi in mina      |                         | 11011275          | · · · · · · · · · · · · · · · · · · ·   |              |                                         |      |          |          |                 |                                         |                |
|            | 6          | T201802231516 | 611678 已退回 | AVABLE ALBIN    |                |                   |                         | 1*1.112131111     |                                         |              |                                         |      |          |          |                 |                                         |                |
|            | F          | T201802220939 | 955868 已开票 | -               |                |                   |                         |                   |                                         |              |                                         |      |          |          |                 |                                         |                |
|            |            | T201802111711 | 144972 巴开票 |                 | NUUT TUUM      | (二) 科特者與公司        |                         |                   |                                         |              |                                         |      |          |          |                 |                                         |                |
|            | F          | T201802111622 | 235893 已开票 | . ATECTAN       |                |                   |                         |                   |                                         |              |                                         |      |          |          |                 |                                         |                |
|            | F          | T201802111428 | 829314 巳开票 | toon comment    |                | NID CONTRACTOR    |                         |                   | 200010000000000000000000000000000000000 | 发票信息         | 签收匹配发票                                  | 发票号码 | 3        |          | 发票代码            |                                         |                |
|            | F          | T201802111229 | 956597 巴开票 | 072272474       |                | The second second |                         | ************      | 701 011101118                           |              | 100000000000000000000000000000000000000 |      |          |          | No. 11 Sec.     | 1.0000000000000000000000000000000000000 |                |
| •          | F          | T201802091436 | 631327 巳开票 |                 |                |                   |                         | ************      | 701 01110111                            | 发票代码         | 发票号码                                    | 1    | 1100     | 税率       | 82.00           | 发展进行                                    | 2 新注           |
| •          | (Rob) E    | B20180210110  | 144592 已开票 | -               |                | 0027 112- TRACE   | 000030170000050         | 002 110112757717  |                                         |              |                                         |      |          |          |                 |                                         |                |
| •          | 1          | Z201802101055 | 518437 日开票 | turn            |                | THE NEW THE AREA  | 09082011000000          | 720 1101127577**  |                                         |              |                                         |      |          |          |                 |                                         |                |
|            | (100)      | B201802091640 | 607768 已开票 | tuna una        |                |                   | 000000170000050         | 000 110110707717  | 701 011101111                           |              |                                         |      |          |          |                 |                                         |                |
|            | F          | T201802091437 | 722839 已开票 | Long courses    |                |                   |                         |                   | 791 911101''N                           |              |                                         |      |          |          |                 |                                         |                |
|            | (Rob) D    | B201802091523 | 337094 日开票 |                 | -Tao - 150.5 ( | 1.4               | Second States of States | 110112757717      | 7701 011101110,                         |              |                                         |      |          |          |                 |                                         |                |
|            | (155)      | B201802091454 | 441158 已开票 | THE CONTRACT    |                |                   | 222020170005021         | 201 1001121217111 | 791 91 10111N                           |              |                                         |      |          |          |                 |                                         |                |
|            | (Roth) E   | B201802091454 | 414163 已开票 | tona concerno   |                | 1999 (            | 222020120005021         | 201 110112767717  | TO DESCRIPTION N                        |              |                                         |      |          |          |                 |                                         |                |
| •          | (Rob) D    | B20180209145  | 350088 巴开票 | 1.TECT.         |                | . CONTRACT        |                         | 201 110112757717  | 701 011104111                           |              |                                         |      |          |          |                 |                                         |                |
| 4          |            |               |            |                 |                |                   |                         |                   |                                         |              |                                         |      |          |          |                 |                                         |                |
|            |            | 15            | mml F-m    | 5-0 E0          | 每1页 共2页        | #27条 ##31         | TT 2846                 | 1                 |                                         |              |                                         |      | 共计: 2    | 受赢0张 价   | 祝合计:0元          | 总金额: 0元                                 | 总税额: 0元        |
|            |            |               |            |                 | MIN XLX        | Nev 16 4620       | A Porte                 |                   |                                         |              |                                         |      |          |          |                 |                                         |                |

客户已开发票,可点击右键"添加匹配发票",则发票信息会显示在"发票信息"栏。

#### 9.2.2 销项通知

5、如果收到客户发来的开票通知信息有误,点击 即可,客户可以修改并重新 发送。

6、如果对应销项开票通知书的发票已经开具,选中并点击 开票完成。

### 十、更多功能

点击首页界面"更多功能",如图,

| Image: Note:       Image: Note:       Image: Note:       Image: Note:       Image: Note:       Image: Note:         Index:       Image: Note:       Image: Note: </th <th>Image: Note: Not: Note: Note: N</th> <th><b>61・管票 V2.0.</b></th> <th>0.0【当前使用7</th> <th>产品版本:发票管</th> <th>¥]</th> <th></th> <th></th> <th></th> <th>XX402: 4</th> <th>2018-03-01 10:13:56 (</th> | Image: Note: Not: Note: Note: N    | <b>61・管票 V2.0.</b> | 0.0【当前使用7 | 产品版本:发票管   | ¥]          |             |              |                     | XX402: 4 | 2018-03-01 10:13:56 (             |
|----------------------------------------------------------------------------------------------------|----------------------------------------------------------------------------------------------------|--------------------|-----------|------------|-------------|-------------|--------------|---------------------|----------|-----------------------------------|
| 計畫       長坂湖       秋田坂樹       水田松樹       水田松樹       水田松樹       水田松樹       水田松樹       秋田松村         (1) (1) (1) (1) (1) (1) (1) (1) (1) (1)                                                                                                    | Rd     MAX     MAX     MAX     MAX     MAX     MAX     MAX     MAX       Status     Status     Status     Status     Status     Status<br>Status<br>Status<br>Status<br>Status<br>Status   Status<br>Status<br>Status<br>Status<br>Status<br>Status   Status<br>Status<br>Status<br>Status<br>Status<br>Status   Status<br>Status<br>Status   Status<br>Status   Status<br>Status   Status<br>Status   Status<br>Status   Status<br>Status   Status<br>Status   Status<br>Status   Status<br>Status   Status<br>Status   Status<br>Status   Status<br>Status   Status<br>Status   Status<br>Status   Status<br>Status<br>Status<br>Status<br>Status<br>Status<br>Status<br>Status<br>Status<br>Status<br>Status<br>Status<br>Status<br>Status<br>Status<br>Status<br>Status<br>Status <th></th> <th></th> <th>8</th> <th>- 🙆</th> <th>2</th> <th></th> <th></th> <th></th> <th></th>                                                                                                    |                    |           | 8          | - 🙆         | 2           |              |                     |          |                                   |
| Periodic Alega Base And Alega Base Alega Base Alega                                                                                                    |                                                                                                    | 首页                 | 进项发票      | 夠项发票       | 供货商管理       | 客户管理        | 开票通知         | 更多功能                |          |                                   |
| 火油管容       火油管容       火油管容       ビルブルによる         ●       ●       ●       ●       ●       ●       ●       ●       ●       ●       ●       ●       ●       ●       ●       ●       ●       ●       ●       ●       ●       ●       ●       ●       ●       ●       ●       ●       ●       ●       ●       ●       ●       ●       ●       ●       ●       ●       ●       ●       ●       ●       ●       ●       ●       ●       ●       ●       ●       ●       ●       ●       ●       ●       ●       ●       ●       ●       ●       ●       ●       ●       ●       ●       ●       ●       ●       ●       ●       ●       ●       ●       ●       ●       ●       ●       ●       ●       ●       ●       ●       ●       ●       ●       ●       ●       ●       ●       ●       ●       ●       ●       ●       ●       ●       ●       ●       ●       ●       ●       ●       ●       ●       ●       ●       ●       ●       ●       ●       ●       ●       ●       ●                                                                                                    | Xátéz       Xátéz       Xátéz <th< td=""><td>您可以选择要则</td><td>的买的服务并作</td><td>寸款; (您当前使用</td><td>的版本为 发票管家,参</td><td>前余可用时间 11 天</td><td>)</td><td></td><td></td><td></td></th<>                                                                                                    | 您可以选择要则            | 的买的服务并作   | 寸款; (您当前使用 | 的版本为 发票管家,参 | 前余可用时间 11 天 | )            |                     |          |                                   |
| 正正服失単         正正服火単         正正服火単         正正         正正         正正         正                                                                                                    | With Ministry       With Ministry                                                                                                    |                    |           | 关单管家       |             |             |              | 发票管家                | 当前试用此版本  |                                   |
| 2. 対相称以注目規制改要当行特計場盤:     2. 対相称以注目規制改要当行特計場盤:     2. 対相称以注目規制改要当行特計場盤:     10.00000000000000000000000000000000                                                                                                    | Concentration     Concentration     Concentratio     Concentration     Concentration     Concentration     Conce | 海关缴款书              | (<br>     |            |             | h           | (1)<br>开票通知  | 調査の設置               | 建筑发票     | 友票預整提編<br>1. 对进项发展实时监控. 异常状态研细细题: |
|                                                                                                    | <                                                                                                    | 您可以直接升线            | 吸至关票通版本   | 5,享受更多优质   | 功能与服务;      | S           |              |                     | -        | 2. 对即将认证已过期的发票进行统计推翻:             |
|                                                                                                    | 副口服火藥     副口服火藥     副口服火藥     (1)     (1)       出口服火藥     出口服火藥     米菜屬原原羅     开展通知     芝蕉防器用程       美報发展     福大熊飲作     出版发展     時頃发展     (1)     (1)                                                                                                    |                    |           |            |             | 关票通         |              |                     |          |                                   |
|                                                                                                    |                                                                                                    |                    |           |            | 通知服業        | )           | ()<br>关单漏报提醒 | <b>●</b> ))<br>开票通知 | 发票预警提醒   |                                   |
| 关联发展 海关燃款书 进项发展 锦项发展                                                                                                    |                                                                                                    |                    |           | 選款书        | 正面          |             | 第项发票         |                     |          | an in the other is                |
|                                                                                                    |                                                                                                    |                    |           |            |             |             |              | 上传付款                | 凭证       |                                   |

51 管票共有三个版本:关单管家,发票管家,关票通。

企业可以根据自身需求选择相应服务

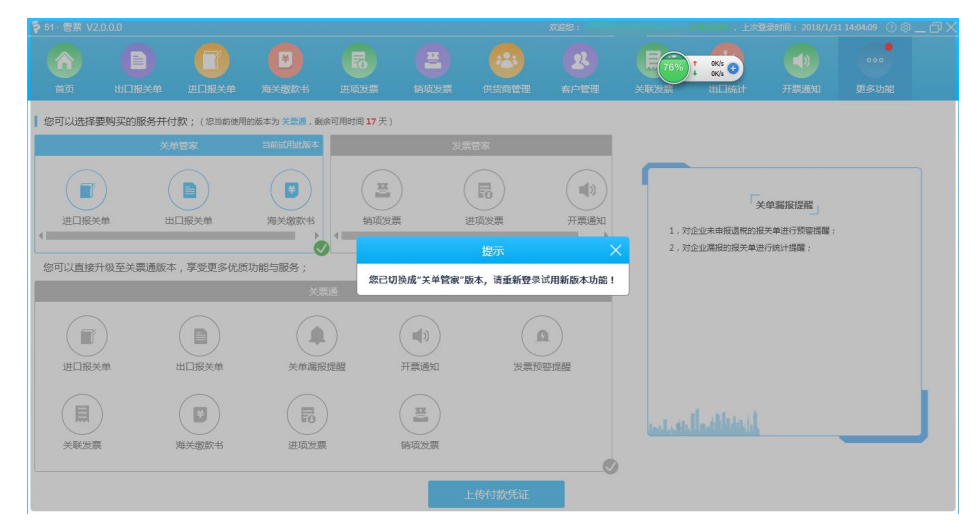

用户可按照下图说明付款并提交付款信息。

| 传凭证   | >                   |
|-------|---------------------|
| 付款信息: |                     |
| 开户名:  | 北京宇川科技有限公司          |
| 开户行:  | 招商银行股份有限公司北京万泉河支行   |
| 付款账号: | 110925218010701     |
|       |                     |
|       | 提交付款信息              |
| 私人账户付 | 款可联系客服:010-53779958 |
|       |                     |

# 十一、退出

点击首页界面中"关闭"按钮退出程序。

| 提示 |      |        | × |
|----|------|--------|---|
|    | 确定退出 | 51管票吗? | 2 |
|    | 确定   | 取消     |   |